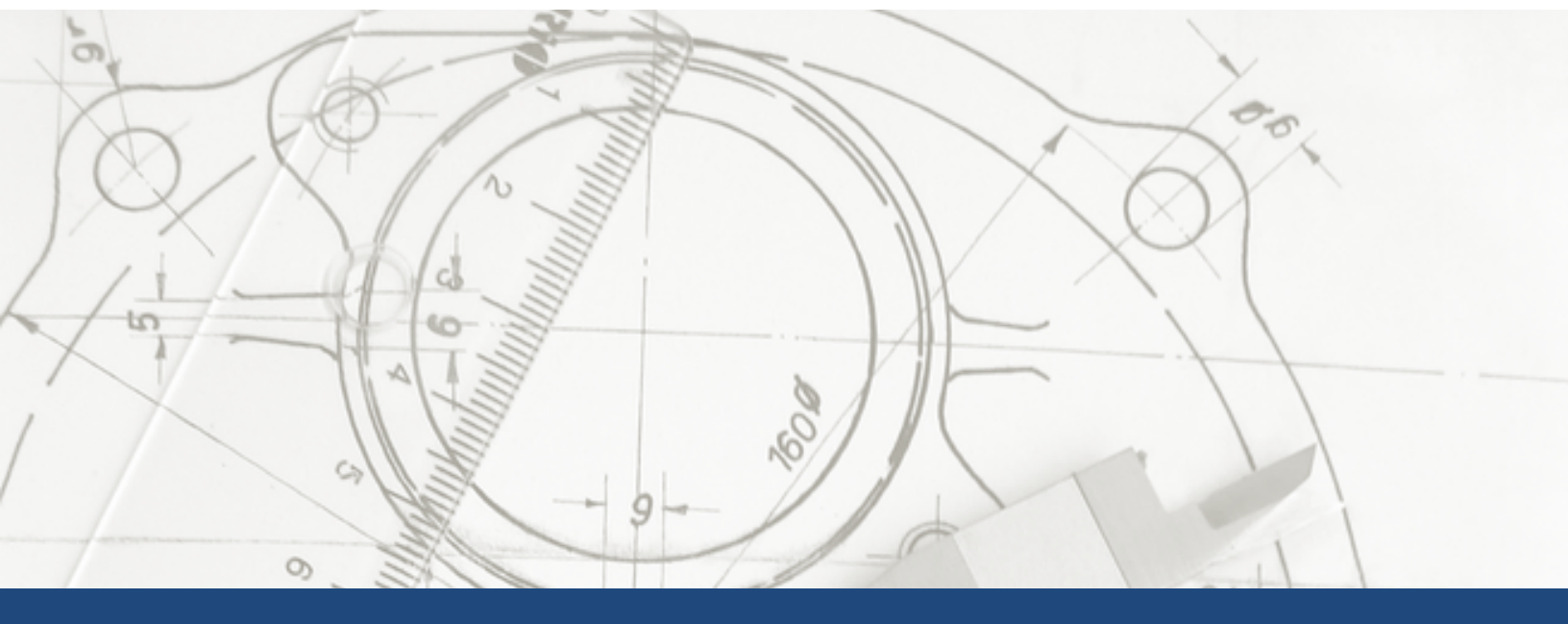

# uspto

# UNITED STATES PATENT AND TRADEMARK OFFICE

Patent and Trial Appeal Board (PTAB) Application Programing Interface (API) User Manual

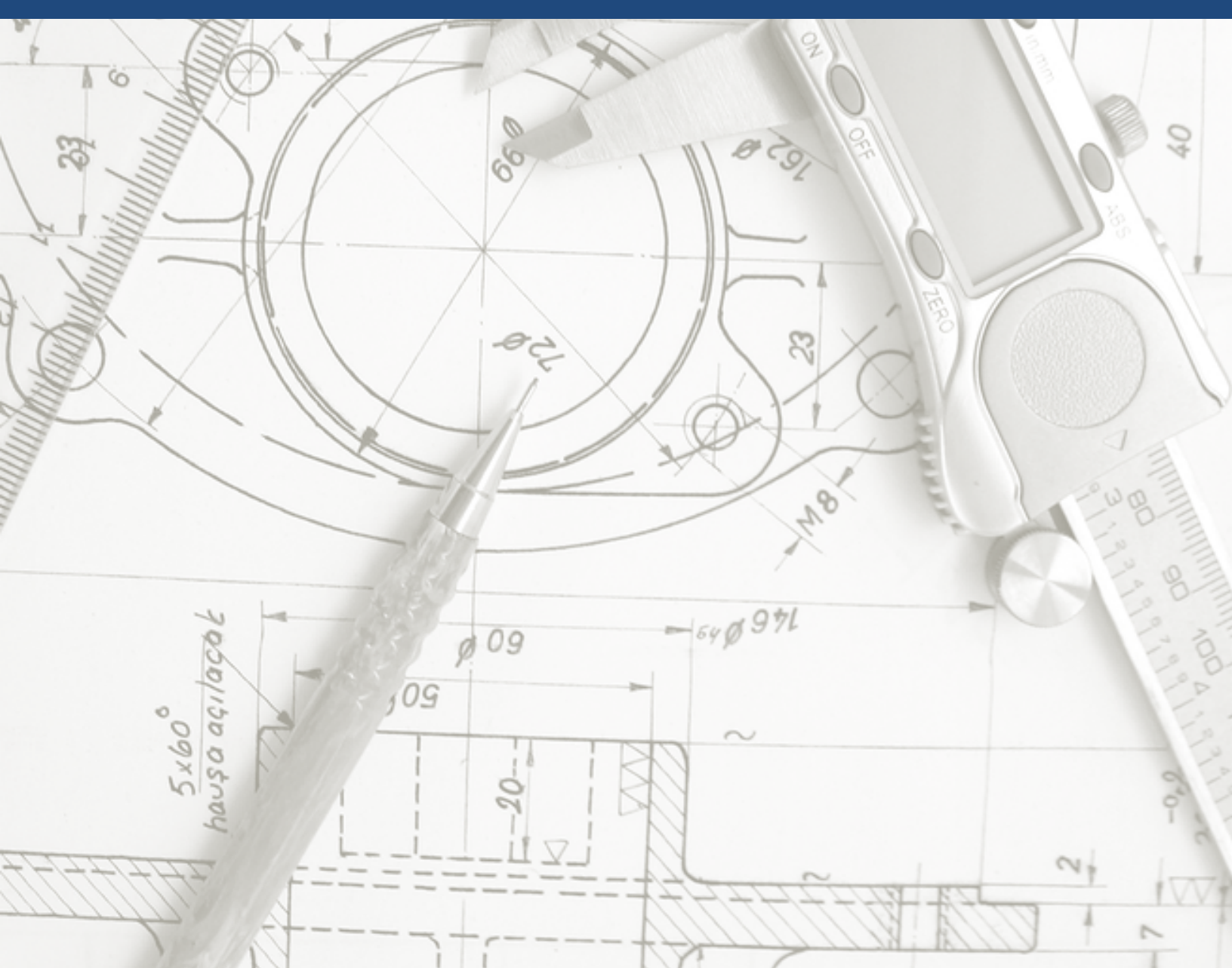

# TABLE OF CONTENTS

| Table of Contents 2                                                                      |
|------------------------------------------------------------------------------------------|
| PTAB Services Overview                                                                   |
| Background 4                                                                             |
| Who is PTAB Services For?                                                                |
| Getting Started5                                                                         |
| What Is Swagger GET Method?5                                                             |
| Swagger Get Instructions                                                                 |
| Response Format                                                                          |
| HTTP Response Status Codes 6                                                             |
| GET Input Parameters Mapping6                                                            |
| AIA Trial Documents Input Parameters Table6                                              |
| AIA Trial Input Parameters Table8                                                        |
| GET Definitions: Documents                                                               |
| Retrieve All AIA Trial Documents – GET /documents11                                      |
| Download Documents Zip File – GET /documents.zip14                                       |
| Search Certain Trial Documents – GET /documents/{id}                                     |
| Download single zip file – GET /documents/{id}/native16                                  |
| Search Trials by Trial Number – GET /trials/{trialnumber}/documents                      |
| Download Certain Trial Documents In Zip File – GET/trials/{trialnumber}/documents.zip 17 |
| GET Definitions: Trials                                                                  |
| Search Trials – GET/trials                                                               |
| Search Trials by Trial Number – GET/trials/{trialNumber}                                 |
| Documents Hyperlink Example                                                              |

| Documents Download Hyperlink | . Error! Bookmark not defined. |
|------------------------------|--------------------------------|
|------------------------------|--------------------------------|

## PTAB SERVICES OVERVIEW

## BACKGROUND

PTAB Services is a RESTful API that will provide a client user interface for browsing the USPTO Patent Trial and Appeal Board publicly available documents data, formulating queries, and requesting one-time bulk downloads. Furthermore, it will allow developers to take advantage of custom search syntax to develop their own applications.

## WHO IS PTAB SERVICES FOR?

PTAB Services is designed for developers and technical users worldwide to publish their inventions for international use and adoption. It is open to third party developers inside and outside of government, so that they can directly benefit from this data, by making and using their own apps. <u>PTAB is a publicly accessible system that requires no identification or authentication by the end users prior to gaining access to the services. API keys are also not required to use this service.</u>

This document provides an overview of the features of PTAB Services and how it can be used to access patent products.

## **GETTING STARTED**

## WHAT IS SWAGGER GET METHOD?

GET is an HTTP request method that reads and retrieves data. Multiple requests will have the same result as a single request. This means that GET cannot modify any USPTO bulk data products.

PTAB Services has eight GETs as defined below. These GETs are from the PTAB API Swagger documentation at <u>https://ptabdata.uspto.gov/ptab-api/swagger/index.html</u>. A client application using the PTAB API has also been developed and is available at <u>https://ptabdataui.uspto.gov/#/introduction</u>.

#### PTAB AIA Trials REST API

Public information regarding the Patent Trial and Appeal Board's (PTAB) America Invents Act (AIA) Trials and associated documents.

| docum    | ents : AIA Trial Documents                           | List Operations | Expand Operations |
|----------|------------------------------------------------------|-----------------|-------------------|
| GET      | /documents                                           |                 |                   |
|          | Provides access to public AIA Trial Documents        |                 |                   |
| GET      | /documents.zip                                       |                 |                   |
|          | Download all documents in one zip file               |                 |                   |
| GET      | /documents/{id}                                      |                 |                   |
|          | Search certain document                              |                 |                   |
| GET      | /documents/{id}/native                               |                 |                   |
|          | Download single document                             |                 |                   |
| GET      | /trials/{trialNumber}/documents                      |                 |                   |
|          | Trial Documents by Trial Number                      |                 |                   |
| GET      | /trials/{trialNumber}/documents.zip                  |                 |                   |
|          | Download certain trial all documents in one zip file |                 |                   |
| trials : | AIA Trials                                           | List Operations | Expand Operations |
| GET      | /trials                                              |                 |                   |

GET /trials/{trialNumber} Trial by Trial Number

Search all trials

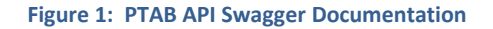

## SWAGGER GET INSTRUCTIONS

First, click *GET* button to view *Implementation Notes*. This will allow you to search and retrieve trials and associated documents. Second, enter value input into *parameter* field if applicable. Third, click *Try it Out* button for a return response.

## **RESPONSE FORMAT**

All API inputs and outputs are in JavaScript Object Notation (JSON) format. JSON is an open standard format that uses human-readable text to transmit data objects consisting of attribute–value pairs.

## HTTP RESPONSE STATUS CODES

- 200 Success. The API call was successful.
- 400 Bad Request. The API was not able to process request due to user error.
- 401- Unauthorized. Authentication is required and has not been provided. This could mean that you may not have necessary credentials.
- 403 Forbidden. The request was valid, but the server is refusing to respond.
- 404 Not Found. The requested resource could not be found, but could be available in the future.
- 500 Failure. Internal server error is given when an unexpected condition is encountered.

## GET INPUT PARAMETERS MAPPING

The table below includes the available input parameters fields with descriptions and examples for PTAB API GETs. Note that the string data type includes various words or characters.

## AIA TRIAL DOCUMENTS INPUT PARAMETERS TABLE

| Parameter      | Required<br>/Optional | Data<br>Type | Example                 | Description                                     |
|----------------|-----------------------|--------------|-------------------------|-------------------------------------------------|
| id             | Optional              | Integer      | 1                       | Document number is a unique numeric identifier. |
| title          | Optional              | String       | Power of<br>Attorney    | Document title.                                 |
| filingDateTime | Optional              | String       | 2016-01-<br>01T22:00:14 | Date when document was filed.                   |

| Parameter          | Required<br>/Optional | Data<br>Type | Example Description |                                                                                                    |
|--------------------|-----------------------|--------------|---------------------|----------------------------------------------------------------------------------------------------|
| filingDateTimeFrom | Optional              | String       | 2016-01-04          | Date document was filed on or <b>after</b> given date.                                                                                                    |
| filingDateTimeTo   | Optional              | String       | 2016-02-04          | Date document was filed on or <b>before</b> given date.                                                                                                    |
| filingParty        | Optional              | String       | Petitioner          | Party who filed the<br>document: Petitioner, Patent<br>Owner, or Potential Patent<br>Owner                                                                                                    |
| documentNumber     | Optional              | Integer      | 17                  | Filters documents by page<br>number sequence or exhibit<br>numbers. Certain trials have<br>unique document numbers.                                                                                                    |
|                    |                       |              |                     | Paper numbers are<br>sequential and begin with 1.<br>Exhibit numbers are four<br>digits. Petitioners file exhibits<br>using 1000s. Patent Owners<br>file exhibits using 2000s.<br>PTAB file exhibits using<br>3000s.                            |
| sizeInBytes        | Optional              | Integer      | 350686              | Document size in bytes.                                                                                                    |
| trialNumber        | Optional              | String       | IPR2015-00158       | Trial number format is<br>TTTYYYY-XXXX.<br>TTT represents the type of<br>trial:                                                                                                    |
|                    |                       |              |                     | <ul> <li>Inter Partes Review<br/>(IPR)</li> <li>Covered Business<br/>Method (CBM)</li> <li>Post Grant Review<br/>(PGR)</li> <li>Derivation<br/>Proceeding (DER)</li> <li>YYYY represents the year and<br/>XXXX are sequence numbers.</li> </ul> |

| Parameter            | Required<br>/Optional | Data<br>Type | Example                 | Description                                                                                                    |
|----------------------|-----------------------|--------------|-------------------------|----------------------------------------------------------------------------------------------------|
| mediaType            | Optional              | String       | Application/Pdf         | Type of media.                                                                                                    |
| type                 | Optional              | String       | Notice                  | Document type.                                                                                                    |
| lastModifiedDateTime | Optional              | String       | 2016-01-<br>01T22:00:18 | Filters by last modified date<br>in YYYY-MM-DD format.<br>The output of this field is<br>collected from parameter<br>values in<br>lastModifiedDateFrom and<br>lastModifiedDateto fields. |
| lastModifiedDateFrom | Optional              | String       |                         | Filters by last modified date<br>on or after YYYY MM-DD<br>format.                                                                                                    |
| lastModifiedDateto   | Optional              | String       |                         | Filters by last modified date<br>on or before YYYY-MM-DD<br>format.                                                                                                    |
| limit                | Optional              | Integer      | 25                      | Maximum number of returned results on a page.                                                                                                    |
| offset               | Optional              | Integer      |                         | The index of the first item of<br>the result set to be returned.<br>Offset default is zero.                                                                                              |
| sort                 | Optional              | String       |                         | Sorts the results in ascending<br>or (parameter value a<br>Descending order or<br>parameter value a +. Results<br>default to ascending order if<br>value is not entered.                 |

| AIA TRIAL INPUT PARAMETERS TABLE |                       |              |               |                                                   |  |  |
|----------------------------------|-----------------------|--------------|---------------|---------------------------------------------------|--|--|
| Parameter                        | Required/<br>Optional | Data<br>Type | Example       | Description                                       |  |  |
| trialNumber                      | Optional              | String       | IPR2016-00037 | See AIA Trial Documents<br>Input Parameters Table |  |  |

U.S. Patent and Trademark Office | PTAB API Services | User Guide

| Parameter         | Required/<br>Optional | Data<br>Type | Example                                                                                                    | Description                                                                                                    |
|-------------------|-----------------------|--------------|----------------------------------------------------------------------------------------------------|----------------------------------------------------------------------------------------------------|
| prosecutionStatus | Optional              | String       | Trial Certificate,<br>Incomplete,<br>Terminated-<br>Settled,<br>Withdrawn                                                                                                    | Status of prosecution.                                                                                                    |
| applicationNumber | Optional              | String       | <ul> <li>A) 01/ - 14/ - or<br/>nonprovisional<br/>applications<br/>(utility, plant,<br/>and reissue)</li> <li>B) 60/ and 61/ -<br/>for provisional<br/>applications;</li> <li>C) 90/ - for ex<br/>parte<br/>reexamination<br/>proceedings;</li> <li>D) 95/ - for<br/>inter partes<br/>reexamination<br/>proceedings;<br/>and</li> <li>E) 96/ - for<br/>supplemental<br/>examination<br/>proceedings<br/>and resulting <i>ex</i><br/><i>parte</i> reexamin<br/>ation<br/>proceedings.</li> </ul> | Application number for<br>trials. An application<br>number includes a two digit<br>series code followed by a six<br>digit serial number which is<br>assigned by the USPTO. |
| patentNumber      | Optional              | String       | 8,960,210<br>Flexible<br>umbrella<br>systems<br>8,939,163<br>Umbrella anti-<br>inversion<br>apparatus                                                                                                    | Patent number for trials. All<br>patent number numbers<br>must be seven characters in<br>length.                                                                           |

| Parameter                 | Required/<br>Optional | Data<br>Type | Example                                                    | Description                                                                                                    |
|---------------------------|-----------------------|--------------|------------------------------------------------------------|----------------------------------------------------------------------------------------------------|
|                           |                       |              | 8,783,275<br>Bottom-<br>triggering wind<br>safety umbrella |                                                                                                    |
| filingDate                |                       |              |                                                            |                                                                                                    |
| filingDateFrom            | 5                     | ee AIA Tria  | l Documents Input                                          | Parameters Table                                                                                                    |
| filingDateTo              |                       |              |                                                            |                                                                                                    |
| accordedFilingDate        | Optional              | onal Date    |                                                            | Date trial filing is accorded<br>(in yyyy-mm-dd format).                                                                                           |
|                           |                       |              |                                                            | The output of this field is<br>collected from parameter<br>values in<br>accordedFilingDateFrom<br>and accordedFilingDateTo<br>fields.              |
| accordedFilingDateFrom    | Optional              | Date         |                                                            | Date that trial filing is<br>accorded <b>on or after</b> in<br>yyyy-mm-dd format.                                                                  |
| accordedFilingDateTo      | Optional              | Date         |                                                            | Date that trial filing is<br>accorded <b>on or before</b> in<br>yyyy-mm-dd format.                                                                 |
| institution Decision Date | Optional              | Date         |                                                            | Date that trial's institution<br>decision is made in yyyy-<br>mm-dd format.                                                                        |
|                           |                       |              |                                                            | The output of this field is<br>collected from parameter<br>values in<br>institutionDecisionDateFrom<br>and<br>institutionDecisionDateTo<br>fields. |

| Parameter                      | Required/<br>Optional                           | Da<br>Ty | ita<br>pe | Ex | ample | Description                                                                                                    |
|--------------------------------|-------------------------------------------------|----------|-----------|----|-------|----------------------------------------------------------------------------------------------------|
| institution Decision Date From | Optional                                        |          | Date      |    |       | Date that a trial's institution<br>decision is made <b>on and</b><br><b>after</b> in yyyy-mm-dd format.                                                                                                    |
| institution Decision Date To   | Optional                                        |          | Date      |    |       | Date that a trial's institution<br>decision is made <b>on and</b><br><b>before</b> in yyyy-mm-dd<br>format.                                                                                                |
| final Decision Date            | Optional                                        |          | Date      |    |       | Date that a trial's final<br>decision is made in yyyy-<br>mm-dd format.<br>The output of this field is<br>collected from parameter<br>values in<br>finalDecisionDateFrom and<br>finalDecisionDateTo fields |
| final Decision Date From       | Optional                                        |          | Date      |    |       | Date that a trial's final decision is made <b>on and after</b> in yyyy-mm-dd format.                                                                                                    |
| finalDecisionDateTo            | Optional                                        |          | Date      |    |       | Date that a trial's final<br>decision is made <b>on and</b><br><b>before</b> in yyyy-mm-dd<br>format.                                                                                                    |
| lastModifiedDatetime           |                                                 |          |           |    |       |                                                                                                    |
| lastModifiedDateFrom           |                                                 |          |           |    |       |                                                                                                    |
| lastModifiedDateTo             | See AIA Trial Documents Input Parameters Table. |          |           |    |       | Parameters Table.                                                                                                    |
| limit                          |                                                 |          |           |    |       |                                                                                                    |
| offset                         |                                                 |          |           |    |       |                                                                                                    |
| sort                           |                                                 |          |           |    |       |                                                                                                    |

## **GET DEFINITIONS: DOCUMENTS**

## RETRIEVE ALL AIA TRIAL DOCUMENTS – GET /DOCUMENTS

Use this GET to retrieve all PTAB trial documents metadata. Inputting values in parameter fields is optional because document metadata will be returned by default. However, parameters fields are useful for limiting results. Below example illustrates the default JSON output for this GET.

```
{
  "metadata" : {
    "limit" : 25,
    "offset" : 0,
    "count" : 342361,
    "links" : [ {
      "rel" : "self",
      "href" : "https://ptabdata.uspto.gov/ptab-api/documents"
    }, {
      "rel" : "download",
      "href" : "https://ptabdata.uspto.gov/ptab-api/documents.zip"
    } ]
  },
  "results" : [ {
    "documentNumber" : "69",
    "title" : "Patent Owner's Notice of Appeal",
    "filingDatetime" : "2014-03-26T14:20:37",
    "lastModifiedDatetime" : "2014-03-26T14:20:37",
    "filingParty" : "patent_owner",
    "sizeInBytes" : 85960,
"trialNumber" : "CBM2012-00002",
    "mediaType" : "application/pdf",
    "id" : 1,
    "type" : "notice of appeal",
    "links" : [ {
      "rel" : "self",
      "href" : "https://ptabdata.uspto.gov/ptab-api/documents/1"
    }, {
       'rel" : "download",
      "href" : "https://ptabdata.uspto.gov/ptab-api/documents/1/native"
    }, {
      "rel" : "trial",
      "href" : "https://ptabdata.uspto.gov/ptab-api/trials/CBM2012-00002"
    }]
  }. {
                               Figure 2: JSON Output Example
```

As you can see the returned metadata contains parameters: *limit, offset, count,* and *links*. Limit parameter represents the number of results displayed on a page, the default is 25. Offset parameter specifies the first entry to return from a collection. The offset parameter is most

often used in conjunction with limit parameter to page through a dataset. It's the number of records into a dataset that you want to start, indexed at 0.

The count parameter reflects what is satisfied from URL. Let's see this in action.

First, enter value 1279 in the *id* field. Second click the *Try it Out* button.

| Parameters |       |                                                                                                |                   |           |
|------------|-------|------------------------------------------------------------------------------------------------|-------------------|-----------|
| Parameter  | Value | Description                                                                                    | Parameter<br>Type | Data Type |
| id         | 1279  | Filters by the unique numeric<br>(BigInt) identifier for the<br>document of the whole dataset. | query             | integer   |

Figure 3: Input Value

The browser's URL returns the count for the entered value along with metadata results.

| ← → C ⋒ https://ptabdata.uspto.gov/ptab-api/documents?id=1279        |
|----------------------------------------------------------------------|
| {                                                                    |
| "metadata" : {                                                       |
| "limit" : 25,                                                        |
| "offset" : 0,                                                        |
| "count" : 1,                                                         |
| "links" : [ {                                                        |
| "rel" : "self",                                                      |
| "href" : "https://ptabdata.uspto.gov/ptab-api/documents?id=1279"     |
| }, {                                                                 |
| "rel" : "download",                                                  |
| "href" : "https://ptabdata.uspto.gov/ptab-api/documents.zip?id=1279" |
| }]                                                                   |
| },                                                                   |
| "results" : [ {                                                      |
| "documentNumber" : "14",                                             |
| "title" : "Exhibit 1008 - Claim Construction Order",                 |
| "filingDatetime" : "2014-03-14T15:14:07",                            |
| "lastModifiedDatetime" : "2014-03-14T15:14:09",                      |
| "filingParty" : "petitioner",                                        |
| "sizeInBytes" : 485732,                                              |
| "trialNumber" : "CBM2014-00090",                                     |
| "mediaType" : "application/pdf",                                     |
| "id" : 1279,                                                         |
| "type" : "exhibit",                                                  |
| "links" : [ {                                                        |
| "rel" : "self",                                                      |
| "href" : "https://ptabdata.uspto.gov/ptab-api/documents/1279"        |
| }, {                                                                 |
| "rel" : "download",                                                  |
| "href" : "https://ptabdata.uspto.gov/ptab-api/documents/1279/native" |
| }, {                                                                 |
| "rel" : "trial",                                                     |
| "href" : "https://ptabdata.uspto.gov/ptab-api/trials/CBM2014-00090"  |
| Figure 4: id 1279 Metadata and Results                               |

The links parameter contains the self-linking URL for GET and download link. Below terms are integral to understanding PTAB API GETs outputs. Note id 1279 refers to example above.

• rel: self – means relationship. In this case, it's a self-referencing hyperlink.

- **rel: download** hyperlink to download id 1279 (title: Exhibit 1008 Claim Construction Order) document to your computer.
- rel: trial trial information associated with id 1279 (trial number: CBM2014-00090).
- **href** is a complete URL that uniquely defines the resource.

## DOWNLOAD DOCUMENTS ZIP FILE – GET /DOCUMENTS.ZIP

Use this GET to download hundreds of documents into one zip file. Currently there is a maximum of 100 documents available for download. Parameters fields are optional, but are useful for limiting results. The zip file will include documents displayed in current page.

Let's use the trial number CBM2014-00090 associated with document id 1279 as an example.

| trialNumber                                                                 | CBM2014-00090               | Trial Number has 13 characters<br>and format as "TTTYYYY-<br>######" where TTT is the type of<br>trial (IPR, CBM, PGR, or DER),<br>YYYY is the fiscal year, and<br>"#######" is a sequence number.<br>For example, IPR2016-00037,<br>CBM2014-22245. | query | string |  |  |  |
|-----------------------------------------------------------------------------|-----------------------------|----------------------------------------------------------------------------------------------------|-------|--------|--|--|--|
| Request URL                                                                 |                             |                                                                                                    |       |        |  |  |  |
| https://ptabdata.uspto.gov/ptab-api/documents.zip?trialNumber=CBM2014-00090 |                             |                                                                                                    |       |        |  |  |  |
| Response Body<br><u>Download documents zip</u><br>Response Code             | p?trialNumber=CBM2014-00090 |                                                                                                    |       |        |  |  |  |
| 200                                                                         |                             |                                                                                                    |       |        |  |  |  |
|                                                                             |                             |                                                                                                    |       |        |  |  |  |

#### Figure 5: Returned Response

Now unzip files to download documents for this id. In the example below there are 25 documents downloaded from the zip file.

| -          | VinZip - docum                                               | tents (9).zip                                                                |                                                                   |                                     |               |                                  |                         |                                                                                      | -                                             |                         | and a second                         |  |
|------------|--------------------------------------------------------------|------------------------------------------------------------------------------|-------------------------------------------------------------------|-------------------------------------|---------------|----------------------------------|-------------------------|--------------------------------------------------------------------------------------|-----------------------------------------------|-------------------------|--------------------------------------|--|
| Eile       | Actions Vie                                                  | w Jobs Optio                                                                 | ns <u>H</u> elp                                                   |                                     |               |                                  |                         |                                                                                      |                                               |                         |                                      |  |
|            | New                                                          | Open                                                                         | Favorites                                                         | Add                                 | Extract       | Zip and E-Mail                   | Encry                   | l 🥸<br>pt View                                                                       | Unzip an                                      | d Try                   | View Style                           |  |
| <u>ion</u> | ** 0001-EXHI<br>** 0002-CBM<br>** 0003-EXHI                  | IBIT 1001- US58(<br>2014-00090 FIN<br>IBIT 1007- US58(                       | 05702 to Curry et al<br>AL Mandatory Noti<br>05702 - File History | PDF<br>ce of Patent Own<br>PDF      | ner w COS.pdf | Adobe<br>Adobe<br>Adobe          | Acrob<br>Acrob<br>Acrob | 7/21/2016 11:14 AM<br>7/21/2016 11:14 AM<br>7/21/2016 11:14 AM<br>7/21/2016 11:14 AM | 375,450<br>197,663<br>8,117,506               | 11%<br>4%<br>8%         | 335,992<br>190,744<br>7,454,         |  |
|            | 2 0004-EXH<br>2 0005-EXH<br>2 0006-EXH<br>2 0007-EXH         | IBIT 1008- Claim<br>IBIT 1008- Claim<br>IBIT 1003 - Paul<br>IBIT 1009- US50  | Construction Orde<br>C. Clark - Curriculur<br>77792 to Herring.pc | r.PDF<br>m Vitae.pdf<br>df          |               | Adobe<br>Adobe<br>Adobe<br>Adobe | Acrob<br>Acrob<br>Acrob | 7/21/2016 11:14 AM<br>7/21/2016 11:14 AM<br>7/21/2016 11:14 AM<br>7/21/2016 11:14 AM | 485,732<br>485,732<br>1,033,078<br>1,279,923  | 40%<br>40%<br>3%<br>31% | 292,420<br>1,000,<br>881,500         |  |
|            | 2 0008-EXH<br>2 0009-Grou<br>2 0010-Petit<br>2 0011-CBM      | IBIT 1011 - FIPS :<br>upon Power of Av<br>ion for Covered<br>12014-00090.pdf | 171.pdf<br>ttorney.pdf<br>Business Method R                       | eview - US58057                     | 02.pdf        | Adobe<br>Adobe<br>Adobe<br>Adobe | Acrob<br>Acrob<br>Acrob | 7/21/2016 11:14 AM<br>7/21/2016 11:14 AM<br>7/21/2016 11:14 AM<br>7/21/2016 11:14 AM | 1,385,426<br>94,001<br>3,764,805<br>86,061    | 23%<br>26%<br>18%<br>7% | 1,064,<br>69,102<br>3,069,<br>80,065 |  |
|            | * 0012-EXH<br>* 0013-EXH<br>* 0014-EXH                       | IBIT 1010 - Press<br>IBIT 1006- US440<br>IBIT 1005- US539                    | Release.pdf<br>05829 to Rivest.pdf<br>96558 to Ishiguro.p         | df                                  |               | Adobe<br>Adobe<br>Adobe          | Acrob<br>Acrob<br>Acrob | 7/21/2016 11:14 AM<br>7/21/2016 11:14 AM<br>7/21/2016 11:14 AM                       | 364,960<br>2,779,498<br>2,996,791             | 11%<br>32%<br>18%       | 325,846<br>1,883<br>2,465            |  |
|            | * 0015-EXH<br>* 0016-EXH<br>* 0017-CBM<br>* 0018-2014        | IBIT 1004 - W09<br>IBIT 1002 - Decla<br>I2014-00090 juda<br>I-06-27 Patent O | aration of Paul C. Cl<br>gment 8.20.14.pdf<br>wner Preliminary R  | .pot<br>lark.pdf<br>esponse w COS.p | df            | Adobe<br>Adobe<br>Adobe<br>Adobe | Acrob<br>Acrob<br>Acrob | 7/21/2016 11:14 AM<br>7/21/2016 11:14 AM<br>7/21/2016 11:14 AM<br>7/21/2016 11:14 AM | 1,199,639<br>4,405,462<br>13,700<br>1,430,992 | 2%<br>30%<br>5%         | 1,137,<br>4,304,<br>9,549<br>1,361,  |  |
|            | * 0019-Exhil<br>* 0020-Exhil<br>* 0021-Exhil                 | bit 2009.pdf<br>bit 2012.pdf<br>bit 2003.pdf<br>bit 2003.pdf                 |                                                                   |                                     |               | Adobe<br>Adobe<br>Adobe          | Acrob<br>Acrob<br>Acrob | 7/21/2016 11:14 AM<br>7/21/2016 11:14 AM<br>7/21/2016 11:14 AM<br>7/21/2016 11:14 AM | 521,268<br>187,524<br>1,293,164               | 15%<br>26%<br>6%        | 442,466<br>138,331<br>1,221,         |  |
|            | 7 0022-Exhil<br>2 0023-Exhil<br>2 0024-Exhil<br>2 0025-Exhil | bit 2001.pdf<br>bit 2008.pdf<br>bit 2008.pdf<br>bit 2002.pdf                 |                                                                   |                                     |               | Adobe<br>Adobe<br>Adobe<br>Adobe | Acrob<br>Acrob<br>Acrob | 7/21/2016 11:14 AM<br>7/21/2016 11:14 AM<br>7/21/2016 11:14 AM<br>7/21/2016 11:14 AM | 421,465<br>2,955,580<br>278,151<br>256,386    | 17%<br>15%<br>15%<br>2% | 2,523,<br>235,326<br>250,824         |  |
|            |                                                              |                                                                              |                                                                   |                                     |               |                                  |                         |                                                                                      |                                               |                         |                                      |  |
| 4<br>Sele  | ted 0 files, 0 b                                             | sytes                                                                        |                                                                   |                                     |               |                                  |                         | Total 25 files, 35                                                                   | ,557KB                                        | -                       |                                      |  |

**Figure 6: Unzipped Documents** 

## SEARCH CERTAIN TRIAL DOCUMENTS - GET /DOCUMENTS/{ID}

Use this GET to search for documents pertaining to certain trials. An *id* value is required for a return response. An error message will be returned if the value cannot be found. You can extract this value from GET/documents. The returned response is similar to GET/documents. The difference is that it returns subtree data starting from a particular tree node.

← → C ☆ https://ptabdata.uspto.gov/ptab-api/documents/1279

```
{
  "documentNumber" : "14",
  "title" : "Exhibit 1008 - Claim Construction Order",
  "lastModifiedDatetime" : "2014-03-14T15:14:09",
  "filingParty" : "petitioner",
"filingDatetime" : "2014-03-14T15:14:07",
  "trialNumber" : "CBM2014-00090",
  "sizeInBytes" : 485732,
  "mediaType" : "application/pdf",
  "id" : 1279,
  "type" : "exhibit",
  "links" : [ {
    "rel" : "self",
    "href" : "https://ptabdata.uspto.gov/ptab-api/documents/1279"
  }, {
     "rel" : "download",
    "href" : "https://ptabdata.uspto.gov/ptab-api/documents/1279/native"
  }, {
    "rel" : "trial",
    "href" : "https://ptabdata.uspto.gov/ptab-api/trials/CBM2014-00090"
  }]
}
```

Figure 7: Return Response Example

DOWNLOAD SINGLE ZIP FILE - GET /DOCUMENTS/{ID}/NATIVE

Use this GET to download documents into one zip file as specified by the parameters. An *id* value is required to download file. See return response example below. You can also extract this request URL from GET/documents.

| Request URL                                               |  |  |  |  |  |  |
|-----------------------------------------------------------|--|--|--|--|--|--|
| https://ptabdata.uspto.gov/ptab-api/documents/1279/native |  |  |  |  |  |  |
| Response Body<br>Download native                          |  |  |  |  |  |  |
| Response Code                                             |  |  |  |  |  |  |
| 200                                                       |  |  |  |  |  |  |
|                                                           |  |  |  |  |  |  |

#### Figure 8: id 1279 Native

## SEARCH TRIALS BY TRIAL NUMBER - GET /TRIALS/{TRIALNUMBER}/DOCUMENTS

Use this GET to search for trials by their trial numbers. A *trial number* value is required to retrieve trial information. Parameters fields are optional.

However, they are useful for selecting a subset of documents. For example, documents filed within a particular timeframe or those filed by Petitioner only. Let's use trial number IPR2015-00698 as an example

| trialNumber                                                                                                    | IPR2015-00698                                                                                                    | Trial Number - of format<br>"TTTYYYY-#####" where TTT<br>is the type of trial (IPR, CBM,<br>PGR, or DER), YYYY is the<br>fiscal year, and "######" is a<br>sequence number. For<br>example, IPR2016-00037,<br>CBM2014-22245. | path string                                  |  |  |  |  |  |
|----------------------------------------------------------------------------------------------------|----------------------------------------------------------------------------------------------------|----------------------------------------------------------------------------------------------------|----------------------------------------------|--|--|--|--|--|
| Figure 9: trialNumber Value                                                                                                    |                                                                                                    |                                                                                                    |                                              |  |  |  |  |  |
| ← → C f https://ptabdata.uspto.gov/ptab-api/trials/IPR2015-00698/documents                                                                                                    |                                                                                                    |                                                                                                    |                                              |  |  |  |  |  |
| <pre>{     "metadata" : {         "limit" : 116         "offset" : 0,         "count" : 116         "links" : [ {             "rel" : "se             "href" : "h         }, {             "rel" : "dd             "href" : "h         }, {             "rel" : "tr             "href" : "tr         }, {             "rel" : "tr             "href" : "tr         }, {             "rel" : "tr             "href" : "tr         }, {             "rel" : "tr             "href" : "tr         }, {             "rel" : "tr             "href" : "tr             "href" : "tr             "</pre> | 5,<br>5,<br>21f",<br>https://ptabdata.uspto.gov/pta<br>ocuments-download",<br>https://ptabdata.uspto.gov/pta<br>hial",<br>https://ptabdata.uspto.gov/pta | b-api/trials/IPR2015-006<br>b-api/trials/IPR2015-006<br>b-api/trials/IPR2015-006                                                                                                    | 598/documents"<br>598/documents.zip"<br>598" |  |  |  |  |  |

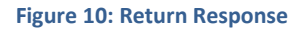

DOWNLOAD CERTAIN TRIAL DOCUMENTS IN ZIP FILE – GET/TRIALS/{TRIALNUMBER}/DOCUMENTS.ZIP

Use this GET to download certain trial all documents in one zip file. A *trial id* value is required to download file. See return response example below.

Note that files are downloaded to the browser's default location in its settings.

| trialNumber IPR2015 | -00698 | Trial Number - of format<br>"TTTYYYY-#####" where TTT<br>is the type of trial (IPR, CBM,<br>PGR, or DER), YYYY is the<br>fiscal year, and "#####" is a<br>sequence number. For<br>example, IPR2016-00037,<br>CBM2014-22245. | path | string |
|---------------------|--------|----------------------------------------------------------------------------------------------------|------|--------|
|---------------------|--------|----------------------------------------------------------------------------------------------------|------|--------|

## Response Body Download documents.zip

- -

\_

Figure 11: Input Value and Return Response Example

## **GET DEFINITIONS: TRIALS**

### SEARCH TRIALS – GET/TRIALS

Use this GET to retrieve trials metadata by default. Parameter fields are optional. However, they are useful for limiting results.

### Request URL

https://ptabdata.uspto.gov/ptab-api/trials

Figure 122: URL to Retrieve Trial Metadata

```
← → C 🏦 🔒 https://ptabdata.uspto.gov/ptab-api/trials
{
 "metadata" : {
   "limit" : 25,
    "offset" : 0,
    "count" : 5325,
   "links" : [ {
    "rel" : "self",
     "href" : "https://ptabdata.uspto.gov/ptab-api/trials"
   }]
  },
  "results" : [ {
    "petitionerPartyName" : "SAP America, Inc.",
    "patentOwnerName" : "Versata Software, Inc",
    "prosecutionStatus" : "FWD Entered",
    "lastModifiedDatetime" : "2016-07-10T18:44:18",
    "accordedFilingDate" : "2012-09-16",
    "institutionDecisionDate" : "2013-01-09",
    "applicationNumber" : "09253427",
    "patentNumber" : "6553350",
    "inventorName" : "THOMAS CARTER",
    "filingDate" : "2012-09-16",
    "trialNumber" : "CBM2012-00001",
   "links" : [ {
     "rel" : "self",
     "href" : "https://ptabdata.uspto.gov/ptab-api/trials/CBM2012-00001"
    }, {
     "rel" : "documents",
     "href" : "https://ptabdata.uspto.gov/ptab-api/trials/CBM2012-00001/documents"
   "href" : "https://ptabdata.uspto.gov/ptab-api/trials/CBM2012-00001/documents.zip"
    }]
```

Figure 3: Metadata and Results

## SEARCH TRIALS BY TRIAL NUMBER - GET/TRIALS/{TRIALNUMBER}

Use this GET to search by a trial number. A *trial number* value is required for return response. This value can be extracted from GET/trials.

```
trialNumber (required)
                                            Trial Number - of format path
                                                                         string
                                            "TTTYYYY-######"
                                            where TTT is the type of
                                            trial (IPR, CBM, PGR, or
                                            DER), YYYY is the fiscal
                                            year, and "######" is a
                                            sequence number.
   E
                              Figure 134: Trial Number Parameter Example
                https://ptabdata.uspto.gov/ptab-api/trials/CBM2013-00055
← → C ⋔
ł
  "lastModifiedDatetime" : "2016-07-10T18:44:41",
  "patentNumber" : "8266015",
  "applicationNumber" : "13115928",
  "trialNumber" : "CBM2013-00055",
  "petitionerPartyName" : "GSI Commerce Solutions, Inc.",
  "patentOwnerName" : "Clear With Computers, LLC",
  "inventorName" : "Jerome Johnson",
  "prosecutionStatus" : "Terminated-Settled",
  "filingDate" : "2013-09-04",
  "accordedFilingDate" : "2013-09-04",
  "institutionDecisionDate" : "2014-03-06",
  "links" : [ {
    "rel" : "self",
    "href" : "https://ptabdata.uspto.gov/ptab-api/trials/CBM2013-00055"
  }, {
    "rel" : "documents",
    "href" : "https://ptabdata.uspto.gov/ptab-api/trials/CBM2013-00055/documents"
  }, {
    "rel" : "documents-download",
    "href" : "https://ptabdata.uspto.gov/ptab-api/trials/CBM2013-00055/documents.zip"
  }]
}
```

Figure 145: Return Response Example

To view trial CBM2013-00055 documents, enter *documents* hyperlink to browser (<u>https://ptabdata.uspto.gov/ptab-api/trials/CBM2013-00055/documents.zip</u>.